# **Growatt ShineWiFi-S**

- Cable free, easy installation
- 50 meters long range, wide coverage
- Build-in storage, 1 month data
- Online monitoring and maintenance

Growatt

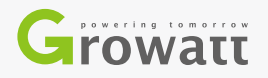

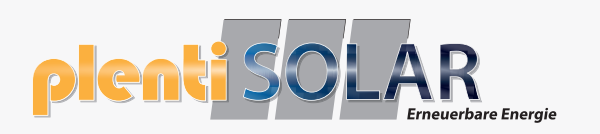

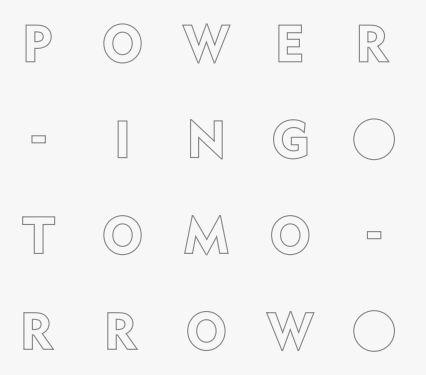

| Datasheet            | ShineWiFi-S                                                                                                    |
|----------------------|----------------------------------------------------------------------------------------------------|
| Wireless Parameters  |                                                                                                    |
| Wireless standard    | 802.11 b/g/n                                                                                                    |
| Frequency range      | 2412M ~ 2472M                                                                                                    |
| Transmit power       | 802.11b: 16±2 dBm (@11Mbps)<br>802.11g: 14±2 dBm (@54Mbps)<br>802.11n: 13±2 dBm (@HT20, MCS7)                                                      |
| Receiver sensitivity | CCK, 1 Mbps : -90dBm<br>CCK, 11 Mbps: -85dBm<br>6 Mbps (½ BPSK): -88dBm<br>54 Mbps (3/4 64-QAM): -70dBm<br>Ht20, MCS7 (65 Mbps, 72.2 Mbps): -67dBm |

| nalawale ralamelers |                             |
|---------------------|-----------------------------|
| Data interface      | R\$232(Modbus RTU protocol) |
| Operating voltage   | 9V(+/-15%)                  |
| Operating current   | 100mA                       |

| Application on Parameters       |                             |
|---------------------------------|-----------------------------|
| Supported servers               | ShineServer                 |
| Inverter communication          | R\$232(Modbus RTU protocol) |
| Server communication            | TCP(Modbus TCP protocol)    |
| Support network                 | 2.4G WIFI                   |
| Max. communication range        | 50m                         |
| Max. power consumption@transmit | 1.2W                        |
| Configure type                  | APP configure               |
| Data transfer interval          | 5 Minutes                   |
| Default server URL              | server.growatt.com          |

| General Data                    |                                                |
|---------------------------------|------------------------------------------------|
| Dimensions(Length/Width/Height) | 135/79/29 mm                                   |
| Weight                          | 60g                                            |
| Manual language                 | English, Chinese                               |
| Operating temperature           | $-40^\circ\mathrm{C} \sim +85^\circ\mathrm{C}$ |
| Warranty                        | 1 years                                        |
|                                 |                                                |

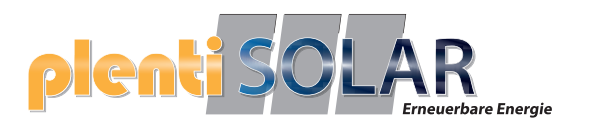

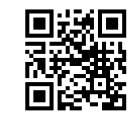

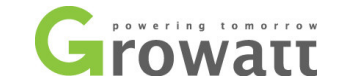

## Growatt Monitoring

Konfigurationsanleitung des ShineWifi-Sticks mit Hilfe der App ShinePhone

Kontakt:

Growatt New Energy GmbH Bettinastraße 30 60325 Frankfurt am Main, Germany +49 (0)69 - 97461245 europe@ginverter.com http://growatt.com.de/

## 1. Einrichtung

Schritt 1: Anschluss an den Wechselrichter

1. Entfernen Sie die Abdeckung der RS232-Schnittstelle und überprüfen Sie, ob dort ein DIP-Schalter vorhanden ist.

2. Falls ein DIP-Schalter vorhanden ist (siehe A), stellen Sie den DIP 1 auf "ON".

3. Stecken Sie das ShineWifi-Modul in die RS232-Schnittstelle und schrauben Sie es fest.

4. Die blaue Status-LED sollte nun schnell blinken.

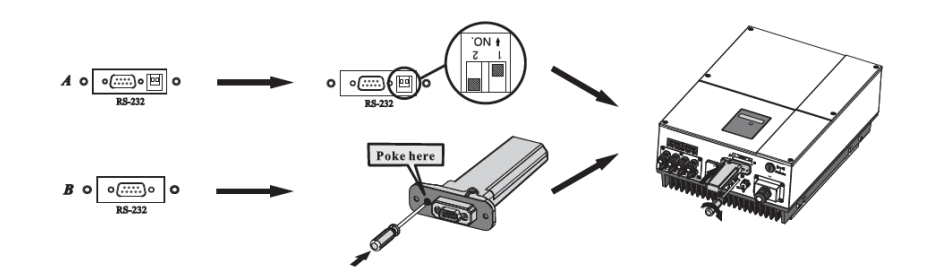

## Schritt 2: Download von ShinePhone

Scannen Sie den QR-Code und laden Sie sich die aktuelle Version der App "**ShinePhone**" auf Ihr Android- oder iOs-Gerät. Alternativ können Sie die aktuelle Version auch unter <u>http://server.growatt.com/</u> downloaden. Nach erfolgreicher Installation, starten Sie bitte die App.

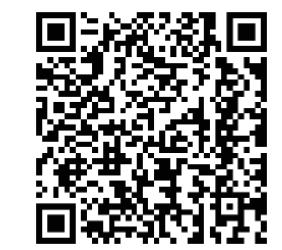

Anleitung Konfiguration von ShineWifi

## Schritt 3: Anlegen eines Benutzeraccounts

WICHTIG: Zur Konfiguration muss sich Ihr Smartphone/Tablet im gleichen WLAN-Netzwerk befinden, über das der ShineWifi-Stick auch mit dem Internet verbunden werden soll.

1. Starten Sie die App und drücken Sie auf die Schaltfläche "**Register**". Legen Sie sich bitte einen neuen Account an und füllen Sie alle Felder aus. Bitte setzen Sie auch einen Haken bei "Agree the user agreement".

Hinweis: Sie können sich auch unter http://server.growatt.com/ einen Benutzeraccount anlegen.

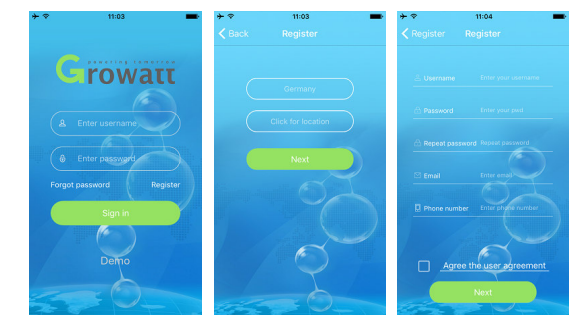

## Schritt 4a: Einrichten des ShineWifi-Sticks

Haben Sie bereits einen Benutzeraccount über unser Growatt Monitoring-Portal angelegt, dann gehen Sie bitte direkt zu Schritt 4b.

1. Nach dem Einrichten des Benutzeraccounts, werden Sie zur Eingabe der Seriennummer und des Prüfcodes des ShineWifi-Sticks aufgefordert. Diese Angaben finden Sie auf dem Gerät und auch auf der Verpackung. Sie können diese Nummern auch einscannen. Bestätigen Sie Ihre Eingabe mit "**Yes**"

 Bitte geben Sie nun die Zugangsdaten Ihres Internetrouters ein, über den der Zugang zum Internet erfolgen soll und bestätigen Sie Ihre Eingabe mit "Set" bzw. "configure".

3. Nun versucht der ShineWifi-Stick eine Verbindung mit dem Internet herzustellen. Warten Sie einen Moment. Während dem Verbindungsaufbau erscheint ein Hinweis zur Status-LED. Bei erfolgreicher Verbindung blinkt die blaue Status-LED nur noch langsam (etwa 1x pro Sekunde) und es erscheint die Meldung "**Configured successfully**".

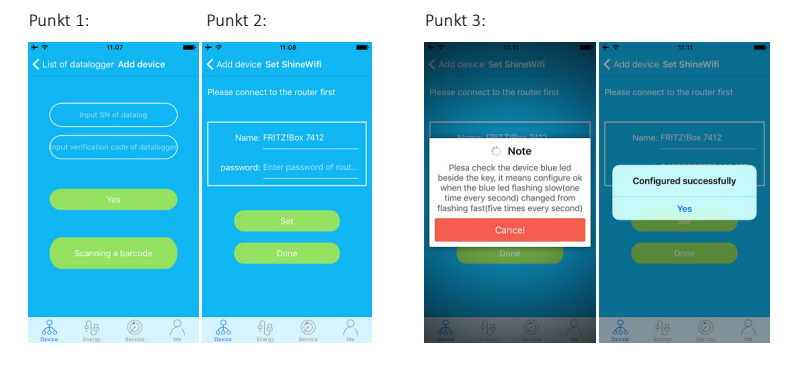

Anleitung Konfiguration von ShineWifi

#### Schritt 4b: Einrichten des ShineWifi-Sticks, wenn Sie bereits einen Account haben

1. Starten Sie die App und loggen Sie sich mit Ihrem Benutzernamen und Passwort ein.

2. Betätigen Sie im Menü "Device" das Pluszeichen in der oberen rechten Ecke und wählen Sie "List of Datalogger" bzw. "Collectors"

3. Im folgenden Menü taucht Ihr ShineWifi-Stick bereits auf. Er ist jedoch noch nicht online. Bitte drücken Sie lange auf ihn und wählen Sie nun "Configure Datalogger" im sich öffnenden Menü.

4. Bitte geben Sie nun die Zugangsdaten Ihres Internetrouters ein, über den der Zugang zum Internet erfolgen soll und bestätigen Sie Ihre Eingabe mit "Set" bzw. "Configure"

5. Nun versucht der ShineWifi-Stick eine Verbindung mit dem Internet herzustellen. Warten Sie einen Moment. Während dem Verbindungsaufbau erscheint ein Hinweis zur Status-LED. Bei erfolgreicher Verbindung blinkt die blaue Status-LED nur noch langsam (etwa 1x pro Sekunde) und es erscheint die Meldung "**Configured** successfully" bzw. "Add Datalogger succes".

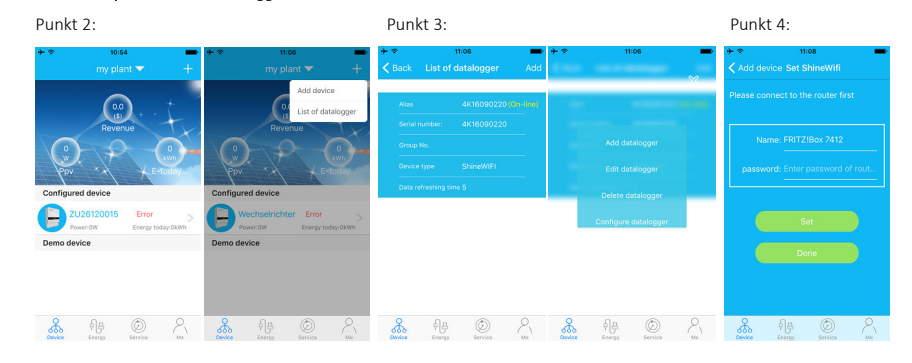

Ihr ShineWifi-Stick ist nun erfolgreich eingerichtet und überträgt jetzt alle relevanten Daten Ihrer PV-Anlage an das Growatt Monitoringportal. Das Aktualiserungsintervall beträgt 5 Minuten.

## 2. Menüführung

#### Menüpunkt "Device"

Hier sehen Sie alle Wechselrichter, die Ihrer PV-Anlage zugeordnet sind. Überwachen Sie mehrere PV-Anlagen, können Sie in der oberen Zeile, die jeweilige Anlage auswählen. Über das Pluszeichen in der oberen rechten Ecke sehen Sie alle aktiven Datenlogger und Sie können weitere Datnlogger hinzufügen oder entfernen.

Wählen Sie Ihren Wechselrichter aus, um alle aktuellen Daten zu Ihrer PV-Anlage anzurufen.

Wischen Sie im Device-menü auf Ihrem Wechselrichter nach links, um weitere Einstellungen vornehmen zu können. Sie können Ihren Wechselrichter benennen, ein Foto hinzufügen, oder Ihren Wechselrichter aus der Liste löschen.

## Menüpunkt "Energy"

Hier erhalten Sie weitere Informationen zu Ihrem PV-System, sofern Sie über zusätzliche Komponenten wie z.B. Batteriespeicher, Stromsensor, Smart-Energy-Module verfügen.

#### Menüpunkt "Service"

Im Bereich Service können Sie direkten Kontakt zu unserem Kundenservice aufnehmen. Außerdem bekommen Sie einen Überblick über Fehlermeldungen und die möglichen Ursachen. Außerdem finden Sie hier Informationen zu weiteren Produkten von Growatt.

### Menüpunkt "Me"

Hier befindet sich Ihr persönlicher Bereich. Verwalten Sie Ihren Account, ändern Sie ihr Passwort oder sonstige persönlichen Daten.

Zudem haben Sie hier die Möglichkeit, Informationen über Ihre PV-Anlage zu verwalten oder ein Bild Ihrer Anlage hochzualden.

## 3. Fehlerbehebung

| Registration Failure: | Beim Anlegen eines Benutzeraccounts ist es zu einem Fehler gekommen. Bitte führen Sie<br>die Registrierung am PC/Laptop durch und fahren Sie mit der Konfiguration des<br>ShineWifi-Sticks bei Schritt 4b fort.                                                                                                    |
|-----------------------|----------------------------------------------------------------------------------------------------|
| Datalogger exists:    | Ihr Datenlogger ist bereits in unserem System registriert. Haben Sie ihn bereits mit einem<br>anderen Account eingerichtet bzw. verknüpft? Bitte kontaktieren Sie uns und halten<br>Seriennummer und Benutzername bereit.                                                                                                    |
| Allgemein:            | Bei allgemeinen Problemen mit der Konfiguration kann es helfen, den Datenlogger zu<br>löschen und neu einzurichten. Im Device Menü das obere Pluszeichen antippen und<br>"Datalogger list" bzw. "Collectors" auswählen. Nun den Datenlogger antippen und halten,<br>im sich öffnenden Menü dann den Datenlogger löschen. Bitte loggen Sie sich nun einmal<br>aus und starten die App erneut. Den ShineWifi-Stick erneut konfigurieren wie bei Schritt<br>4b beschrieben. |
| Werkseinstellungen:   | Sie können Ihren Datenlogger auf Werkseinstellungen zurücksetzen. Drücken Sie hierzu<br>die Taste " <b>Key</b> " auf der Verderseite des ShineWifi-Sticks für einige Sekunden.                                                                                                    |
| Blaue Status-LED:     |                                                                                                    |

| ichnelles Blinken: | Mit RS232-Schnittstelle verbunden, jedoch noch keine Internetverbindung. |
|--------------------|--------------------------------------------------------------------------|
| angsames Blinken:  | Internetverbindung besteht, ShineWifi erfolgreich konfiguriert.          |